# Configuration de SAML SSO avec authentification Kerberos

### Contenu

Introduction Conditions préalables Conditions requises Components Used Configuration Configurer AD FS Configurer le navigateur Microsoft Internet Explorer Mozilla FireFox Vérification Dépannage

### Introduction

Ce document décrit comment configurer Active Directory et Active Directory Federation Service (AD FS) Version 2.0 afin de lui permettre d'utiliser l'authentification Kerberos par des clients Jabber (Microsoft Windows uniquement), qui permet aux utilisateurs de se connecter avec leur connexion Microsoft Windows et de ne pas être invités à entrer des informations d'identification.

Attention : Ce document est basé sur un environnement de travaux pratiques et suppose que vous connaissez l'impact des modifications que vous apportez. Reportez-vous à la documentation produit pertinente afin de comprendre l'impact des modifications que vous apportez.

### Conditions préalables

#### **Conditions requises**

Cisco recommande que vous ayez :

- AD FS version 2.0 installé et configuré avec les produits de collaboration Cisco en tant que confiance de la partie de confiance
- Produits de collaboration tels que la messagerie instantanée et la présence de Cisco Unified Communications Manager (CUCM), Cisco Unity Connection (UCXN) et CUCM activés afin

d'utiliser le langage de balisage de sécurité (SAML) SSO (Single Sign-on)

### **Components Used**

Les informations contenues dans ce document sont basées sur les versions de matériel et de logiciel suivantes :

- Active Directory 2008 (Nom d'hôte : ADFS1.ciscolive.com)
- AD FS version 2.0 (nom d'hôte : ADFS1.ciscolive.com)
- CUCM (nom d'hôte : CUCM1.ciscolive.com)
- Microsoft Internet Explorer version 10
- Mozilla Firefox version 34
- Telerik Fiddler Version 4

The information in this document was created from the devices in a specific lab environment. All of the devices used in this document started with a cleared (default) configuration. If your network is live, make sure that you understand the potential impact of any command.

## Configuration

### **Configurer AD FS**

 Configurez AD FS version 2.0 avec le nom principal de service (SPN) afin d'activer l'ordinateur client sur lequel Jabber est installé pour demander des tickets, ce qui permet à son tour à l'ordinateur client de communiquer avec un service AD FS.

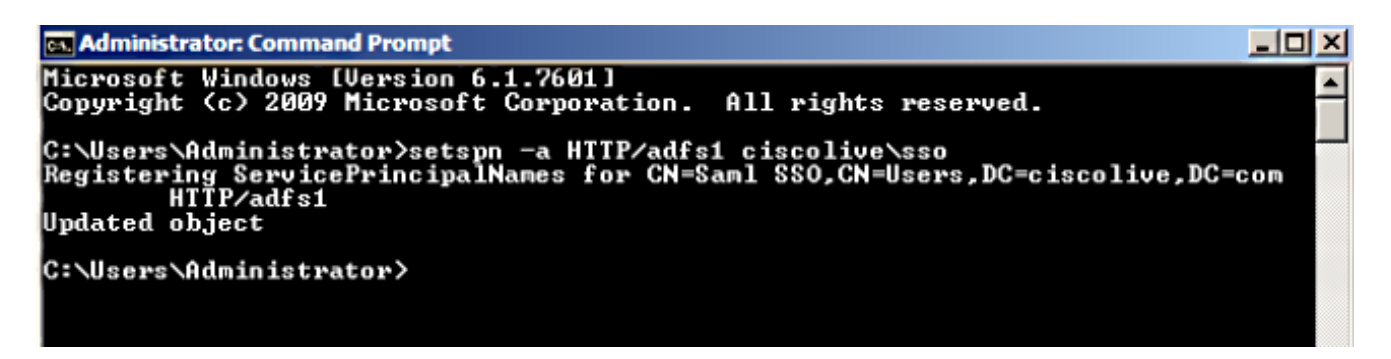

Reportez-vous à <u>AD FS 2.0 : Comment configurer le SPN (servicePrincipalName) pour le</u> <u>compte de service</u> pour plus d'informations.

 Assurez-vous que la configuration d'authentification par défaut pour le service AD FS (dans C:\inetpub\adfs\ls\web.config) est Authentification Windows intégrée. Assurez-vous qu'il n'a pas été modifié en Authentification basée sur les formulaires.

| <pre><microsoft.identityserver.web>     <li><localauthenticationtypes>         <add name="Integrated" page="auth/integrated/"></add></localauthenticationtypes></li></microsoft.identityserver.web></pre> |
|----------------------------------------------------------------------------------------------------|
| <add name="Forms" page="Forms" signifi.aspx=""></add>                                                                                                    |
| <add name="inscrient" page="auri/ssicrient/"></add>                                                                                                    |
| <add_name=_basicpage=_autn _="" basic=""></add_name=_basicpage=_autn>                                                                                                    |
|                                                                                                    |
| <commondomaincookie reader="" writer=""></commondomaincookie>                                                                                                    |
| <context hidden="true"></context>                                                                                                    |
| <error page="Error.aspx"></error>                                                                                                    |
| <pre><acceptedfederationprotocols saml="true" wsfederation="true"></acceptedfederationprotocols></pre>                                                                                                    |
| <pre><homerealmdiscovery page="HomeRealmDiscovery.aspx"></homerealmdiscovery></pre>                                                                                                    |
| <pre><pre>consistIdentityProviderInformation enabled="true" lifetimeInDays="30" /&gt;</pre></pre>                                                                                                    |
| <pre><singlesignon enabled="true"></singlesignon></pre>                                                                                                    |
|                                                                                                    |
| y me over er wenere, ver rennev.                                                                                                    |

 Sélectionnez Authentification Windows et cliquez sur Paramètres avancés dans le volet de droite. Dans Paramètres avancés, décochez Activer l'authentification en mode noyau, assurez-vous que la protection étendue est désactivée, puis cliquez sur OK.

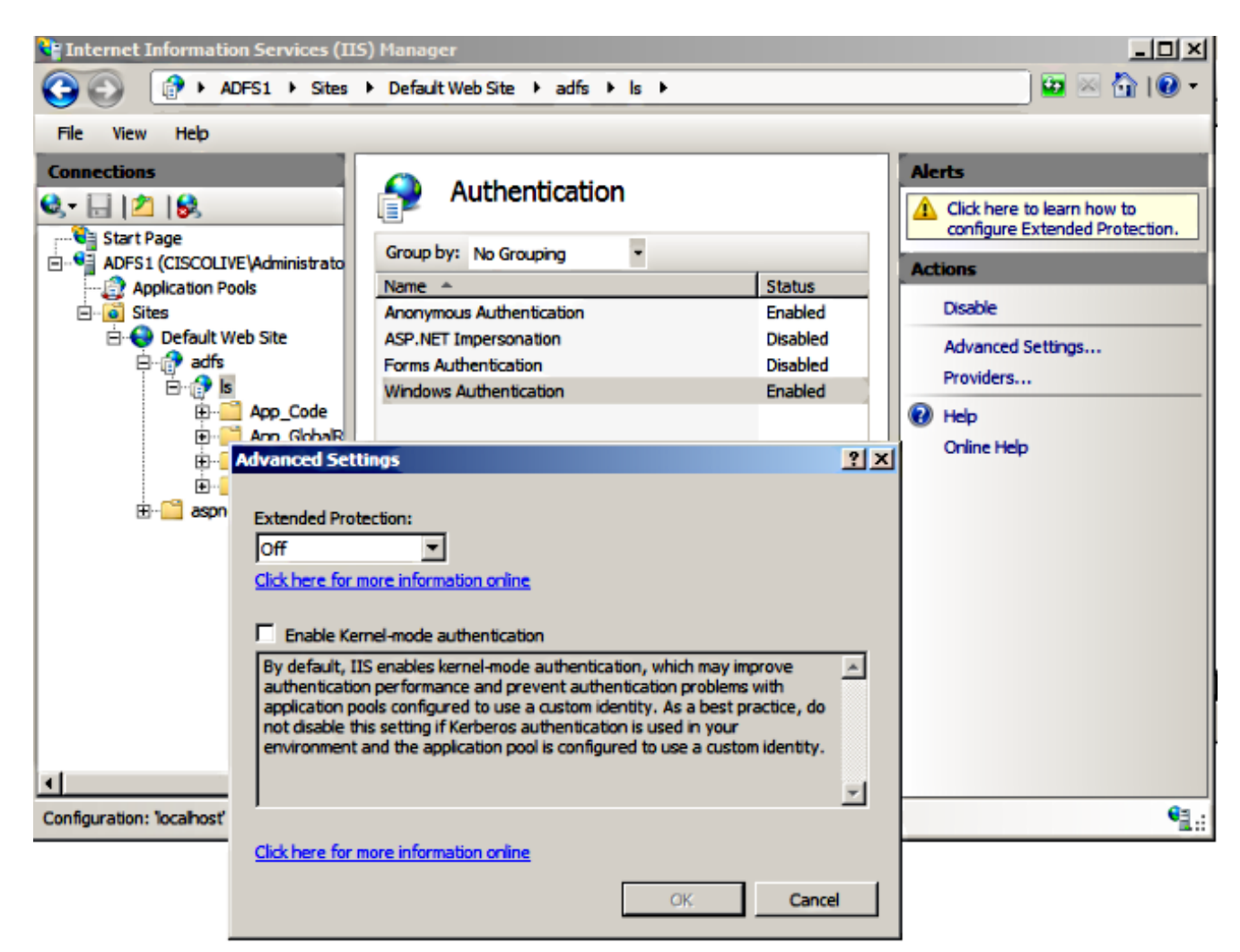

4. Assurez-vous qu'AD FS version 2.0 prend en charge le protocole Kerberos et le protocole NTLM (NT LAN Manager), car tous les clients non Windows ne peuvent pas utiliser Kerberos et utiliser NTLM.

Dans le volet de droite, sélectionnez **Fournisseurs** et assurez-vous que **Négocier** et **NTLM** sont présents sous Fournisseurs activés :

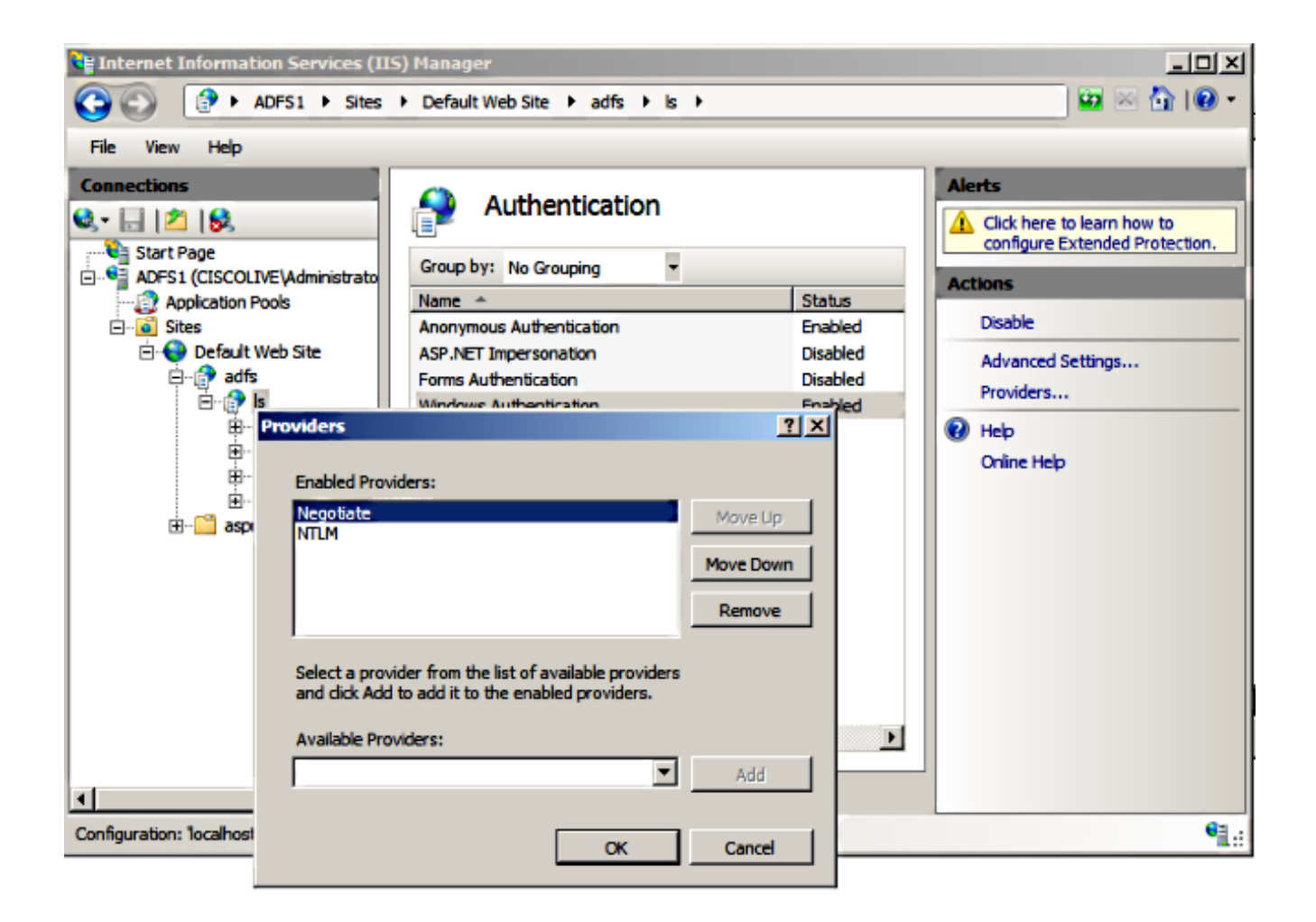

**Note**: AD FS transmet l'en-tête de sécurité Negotiate lorsque l'authentification Windows intégrée est utilisée afin d'authentifier les requêtes client. L'en-tête de sécurité Negotiate permet aux clients de sélectionner entre l'authentification Kerberos et l'authentification NTLM. Le processus de négociation sélectionne l'authentification Kerberos, sauf si l'une de ces conditions est vraie :

- Un des systèmes impliqués dans l'authentification ne peut pas utiliser l'authentification Kerberos.

- L'application appelante ne fournit pas suffisamment d'informations pour utiliser l'authentification Kerberos.

- Pour permettre au processus de négociation de sélectionner le protocole Kerberos pour l'authentification réseau, l'application cliente doit fournir un nom de compte SPN, un nom d'utilisateur principal (UPN) ou un nom de compte NetBIOS (Network Basic Input/Output System) comme nom cible. Sinon, le processus de négociation sélectionne toujours le protocole NTLM comme méthode d'authentification préférée.

#### Configurer le navigateur

#### **Microsoft Internet Explorer**

1. Assurez-vous que Internet Explorer > Advanced > Enable Integrated Windows Authentication

est coché.

| Internet Options                                                                                                    |  |  |
|----------------------------------------------------------------------------------------------------|--|--|
| General Security Privacy Content Connections Programs Advanced                                                                                                    |  |  |
| Settings                                                                                                    |  |  |
| <ul> <li>Do not submit unknown addresses to your auto-search pro</li> <li>Just display the results in the main window</li> <li>Security</li> <li>Allow active content from CDs to run on My Computer*</li> <li>Allow active content to run in files on My Computer*</li> <li>Allow software to run or install even if the signature is invo</li> <li>Check for publisher's certificate revocation</li> <li>Check for server certificate revocation*</li> <li>Check for signatures on downloaded programs</li> <li>Do not save encrypted pages to disk</li> <li>Empty Temporary Internet Files folder when browser is ck</li> <li>Enable DOM Storage</li> <li>Enable Integrated Windows Authentication*</li> <li>Enable Integrated Windows Authentication*</li> </ul> |  |  |
| Restore advanced settings                                                                                                    |  |  |
| Reset Internet Explorer settings                                                                                                    |  |  |
| Resets Internet Explorer's settings to their default Reset                                                                                                    |  |  |
| You should only use this if your browser is in an unusable state.                                                                                                    |  |  |
| OK Cancel Apply                                                                                                    |  |  |

2. Ajoutez l'URL AD FS sous **Sécurité >Zones Intranet > Sites**.

| Internet Options                                                            |                     |  |  |
|-----------------------------------------------------------------------------|---------------------|--|--|
| General Security Privacy Content Connections Pro                            | ograms Advanced     |  |  |
|                                                                             |                     |  |  |
| Select a zone to view or change security settings.                          |                     |  |  |
| 🧶 👒 🗸 🚫                                                                     |                     |  |  |
| Internet Local intranet Trusted sites Restrict sites                        | ed                  |  |  |
| Local intranet                                                              | <b>C</b> 't         |  |  |
| This zone is for all websites that are                                      | Sites               |  |  |
|                                                                             |                     |  |  |
| Local intranet                                                              | 23                  |  |  |
| Use the settings below to define which websites as the local intranet zone. | re included in      |  |  |
| Automatically detect intranet network                                       |                     |  |  |
| Include all local (intranet) sites not listed in                            | other zones         |  |  |
| Include all sites that bypass the proxy serv                                | er                  |  |  |
| Include all network paths (UNCs)                                            |                     |  |  |
|                                                                             |                     |  |  |
| What are intranet settings? Advanced OK                                     | Cancel              |  |  |
| Local intranet                                                              |                     |  |  |
| You can add and remove websites from this zor                               | ne. All websites in |  |  |
| this zone will use the zone's security settings.                            | ]                   |  |  |
|                                                                             |                     |  |  |
| Add this website to the zone:                                               | Add                 |  |  |
| Websitzer                                                                   |                     |  |  |
| adfs1.ciscolive.com                                                         | Remove              |  |  |
|                                                                             |                     |  |  |
|                                                                             |                     |  |  |

3. Ajoutez les noms d'hôte CUCM, IMP et Unity à Security >Trusted Sites.

| Internet Options                                                                                                    |                    |  |
|----------------------------------------------------------------------------------------------------|--------------------|--|
| General Security Privacy Content Connections Prog                                                                                  | rams Advanced      |  |
| Select a zone to view or change security settings.                                                                                 |                    |  |
| 🥥 🔩 🗸 🚫                                                                                                    |                    |  |
| Internet Local intranet Trusted sites Restricte sites                                                                              | d                  |  |
| Trusted sites                                                                                                    | Sites              |  |
| Trusted sites                                                                                                    |                    |  |
| You can add and remove websites from this zon<br>this zone will use the zone's security settings.<br>Add this website to the zone: | e. All websites in |  |
| Websites:                                                                                                    |                    |  |
| cucm1.ciscolive.com                                                                                                    | Remove             |  |
| imp1.ciscolive.com                                                                                                    |                    |  |
| ucxn1.ciscolive.com                                                                                                    |                    |  |
| Require server verification (https:) for all sites in this                                                                         | zone               |  |
|                                                                                                    | Close              |  |

4. Assurez-vous que Internet Explorer > security > Local Intranet > Security Settings > User Authentication - Logon est configuré afin d'utiliser les informations d'identification de connexion pour les sites intranet.

| Internet Options                                                                                                    | 83                                                                                                    |
|----------------------------------------------------------------------------------------------------|----------------------------------------------------------------------------------------------------|
| General Security Privacy Content Connections                                                                                                    | s Programs Advanced                                                                                                    |
|                                                                                                    | Security Settings - Local Intranet Zone                                                                                                    |
| Select a zone to view or change security settings.                                                                                                    | Settings O Disable                                                                                                    |
| Internet Local intranet Trusted sites                                                                                                    | Enable     Enable XSS filter                                                                                                    |
| Local intranet<br>This zone is for all websites that are<br>found on your intranet.                                                                                                    | Disable     Disable     Enable     Scripting of Java applets     Disable                                                                                                    |
| Security level for this zone<br>Allowed levels for this zone: All<br>- Allowed levels for this zone: All<br>- Appropriate for websites on your<br>(intranet)<br>- Most content will be run without pro-<br>- Unsigned ActiveX controls will not<br>- Same as Medium level without pro- | Disable     Disable     Disable     Disable     Disable     Disable     Disable     Disable     Disable     Disable     Prompt     Disable     Disable     Prompt     Pi     Disable     Pi     Disable     Pi     Disable     Pi     Disable     Pi     Disable     Pi     Disable     Pi     Disable     Pi     Pi     Disable     Pi     Disable     Pi     Pi     Disable     Pi     Pi |
| Enable Protected Mode (requires restartin                                                                                                    | *Takes effect after you restart Internet Explorer                                                                                                    |
| Reset all zo                                                                                                    | Reset custom settings<br>Reset to: Medium-low (default)   Reset                                                                                                    |
| ОК                                                                                                    | OK Cancel                                                                                                    |

#### Mozilla FireFox

1. Ouvrez Firefox et entrez **about:config** dans la barre d'adresse.

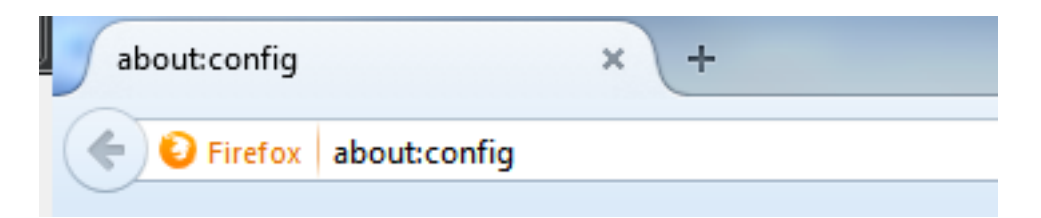

2. Cliquez sur Je serai prudent, je vous le promets !

| 1 | Here be dragons!                                                                                                    |
|---|----------------------------------------------------------------------------------------------------|
|   | Changing these advanced settings can be harmful to the stability, security, and performance of this<br>application. You should only continue if you are sure of what you are doing. |
|   | Show this warning next time                                                                                                    |
|   | I'll be careful, I promise!                                                                                                    |

3. Double-cliquez sur le nom de préférence **network.negotiation-auth.allow-non-fqdn** pour **true** et **network.negotiation-auth.trust-uris** pour **ciscolive.com**, **adfs1.ciscolive.com** afin de modifier.

| Status   | Туре                                                                                   | Value                                                                                                    |
|----------|----------------------------------------------------------------------------------------|----------------------------------------------------------------------------------------------------|
| default  | boolean                                                                                | false                                                                                                    |
| default  | boolean                                                                                | true                                                                                                    |
| user set | boolean                                                                                | true                                                                                                    |
| default  | boolean                                                                                | true                                                                                                    |
| default  | string                                                                                 |                                                                                                    |
| default  | string                                                                                 |                                                                                                    |
| user set | string                                                                                 | adfs1.adfs1.ciscolive.com.ciscolive.com                                                                                                    |
| default  | boolean                                                                                | true                                                                                                    |
| default  | boolean                                                                                | false                                                                                                    |
|          | Status default default default default default default default default default default | Status Type     default boolean     default boolean     default boolean     default boolean     default string     default string     user set string     default boolean     default boolean |

4. Fermez Firefox et rouvrez-vous.

### Vérification

I

Afin de vérifier que les SPN du serveur AD FS sont correctement créés, entrez la commande **setspn** et affichez le résultat.

```
Administrator: Command Prompt

Microsoft Windows [Version 6.1.7601]

Copyright (c> 2009 Microsoft Corporation. All rights reserved.

C:\Users\Administrator>setspn -L sso

Registered ServicePrincipalNames for CN=Saml SSO, CN=Users, DC=ciscolive, DC=com:

HITP/adfs1

C:\Users\Administrator>_
```

Vérifiez si les ordinateurs clients ont des tickets Kerberos :

```
C:\Windows\system32\cmd.exe
C:\Users\user1.ClSCOLIUE>Klist tickets
Current LogonId is 0:0xabc6d
Cached Tickets: 
Client: user1 @ ClSCOLIUE.COM
Server: krbtgt/ClSCOLIUE.COM @ ClSCOLIUE.COM
KerbTicket Encryption Type: AES-256-CTS-HMAC-SHA1-96
Ticket Flags 0x40e00000 -> forwardable renewable initial pre_authent
Start Time: 1/17/2015 20:52:47 (local)
Renew Time: 1/24/2015 6:52:47 (local)
Session Key Type: AES-256-CTS-HMAC-SHA1-96
ticket Flags 0x40a00000 -> forwardable renewable pre_authent
Start Time: 1/17/2015 20:52:47 (local)
Renew Time: 1/24/2015 20:52:47 (local)
Session Key Type: AES-256-CTS-HMAC-SHA1-96
Ticket Flags 0x40a00000 -> forwardable renewable pre_authent
Start Time: 1/17/2015 20:52:47 (local)
Renew Time: 1/18/2015 6:52:47 (local)
Session Key Type: AES-256-CTS-HMAC-SHA1-96
Ticket Flags 0x40a00000 -> forwardable renewable pre_authent
Start Time: 1/18/2015 6:52:47 (local)
Renew Time: 1/24/2015 20:52:47 (local)
Session Key Type: AES-256-CTS-HMAC-SHA1-96
C:\Users\user1.CISCOLIUE>_
```

Complétez ces étapes afin de vérifier quelle authentification (authentification Kerberos ou NTLM) est utilisée.

- 1. Téléchargez l'outil Fiddler sur votre ordinateur client et installez-le.
- 2. Fermez toutes les fenêtres de Microsoft Internet Explorer.
- 3. Exécutez l'outil Fiddler et vérifiez que l'option **Capture Traffic** est activée dans le menu Fichier. Fiddler fonctionne comme un proxy de transfert entre la machine cliente et le serveur et écoute tout le trafic.
- 4. Ouvrez Microsoft Internet Explorer, accédez à CUCM et cliquez sur quelques liens pour générer du trafic.
- 5. Reportez-vous à la fenêtre principale de Fiddler et choisissez l'une des trames où le résultat est **200** (réussite) et vous pouvez voir Kerberos comme mécanisme d'authentification

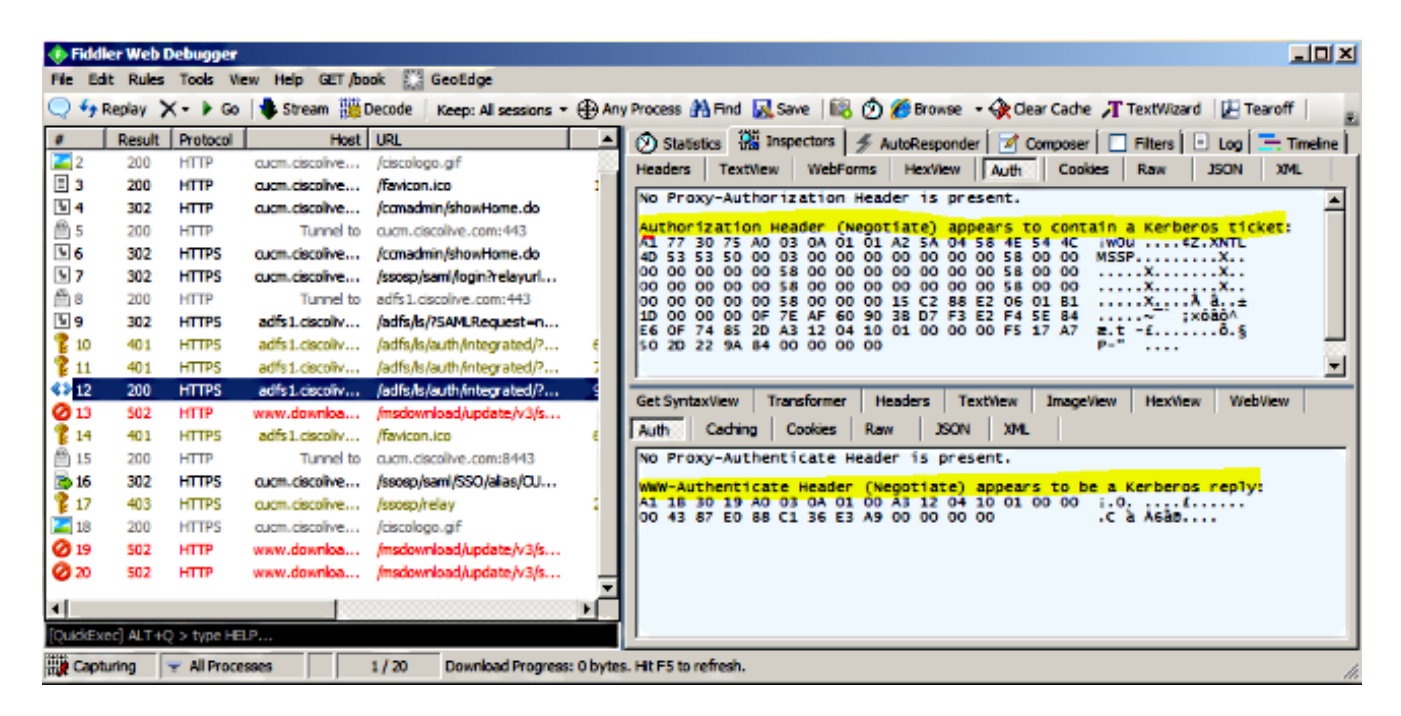

6. Si le type d'authentification est NTLM, vous voyez **Negotiate - NTLMSSP** au début de la trame, comme indiqué ici.

| 🚸 Fidd      | ler Web ( | )ebugger    |                 |                             |                                                                                                    |
|-------------|-----------|-------------|-----------------|-----------------------------|----------------------------------------------------------------------------------------------------|
| File Ed     | it Rules  | Tools Vie   | ew Help GET /bo | ok 🔛 GeoEdge                |                                                                                                    |
| Q 🐓         | Replay 🕻  | <- 🕨 Go     | 🔹 Stream 👹      | Decode Keep: All sessions * | 🔹 🕀 Any Process 😤 Find 🔜 Save 🛛 🔞 🕥 🏉 Browse 🔹 🅀 Clear Cache 🎢 TextWizard 🛛 🖉 Tearoff                                                                                                    |
|             | Result    | Protocol    | Host            | URL                         | 🕒 🕅 Statistics 🞇 Inspectors 🖌 AutoResponder 🛛 🖌 Composer 🗍 🗖 Filters 🕒 Log 🚍 Timeline                                                                                                    |
| <b>Ø</b> 1  | 502       | HTTP        | www.bing.com    | /favicon.ico                | Headers TextVew WebForms HexVew Auth Cookies Raw JSON XML                                                                                                    |
| ≪≱2         | 200       | HTTP        | cucm.ciscolive  | 1                           | S, he forest to be been and the second second s |
| 2 3         | 200       | HTTP        | cucm.ciscolive  | /ciscologo.gif              | NO Proxy-Authorization Header is present.                                                                                                    |
| = 4         | 200       | HTTP        | cucm.ciscolive  | /favicon.ico                | 1, Authorization Header is present: NTLM                                                                                                    |
| 5 5         | 302       | HTTP        | cucm.ciscolive  | /comadmin/showHome.do       | 58 00 00 00 00 00 00 05 8 00 00 00 00 00 00 00 00 00 7                                                                                                    |
| <u>6</u> 6  | 200       | HTTP        | Tunnel to       | cucm.ciscolive.com:443      | 58 00 00 00 00 00 00 05 58 00 00 00 00 00 00 00 XXX.                                                                                                    |
| 07          | 502       | нттр        | www.downloa     | /msdownload/update/v3/s     | 06 01 81 1D 00 00 00 0F 4E 84 C3 AA 0D D1 81 34                                                                                                    |
| 58          | 302       | HTTPS       | cucm.ciscolive  | /comadmin/showHome.do       | 78 AA CE A9 41 F3 D1 31 Xº18AÓÑ1                                                                                                    |
| 59          | 302       | HTTPS       | cucm.ciscolive  | /ssosp/saml/login?relayurl  |                                                                                                    |
| 10          | 200       | HTTP        | Tunnel to       | adfs1.ciscolive.com:443     | -[NTLM Type3: Authentication]                                                                                                    |
| 5 11        | 302       | HTTPS       | adfs1.ciscoliv  | /adfs/ls/75AMLRequest=n     | California Transformer 2000000 Tealiton Investigation Under                                                                                                    |
| 12 12       | 401       | HTTPS       | adfs1.ciscoliv  | /adfs/ls/auth/integrated/?  | 6, Get Syntaxivew Transformer THeaders Textivew Imageview Hexivew Webview                                                                                                    |
| 13          | 401       | HTTPS       | adfs1.ciscoliv  | /adfs/ls/auth/integrated/?  | 7, Auth Caching Cookies Raw JSON XML                                                                                                    |
| €≱14        | 200       | HTTPS       | adfs1.ciscoliv  | /adfs/ls/auth/integrated/?  | 9, Response Headers [Rew] [Header Definitions                                                                                                    |
| 15          | 401       | HTTPS       | adfs1.ciscoliv  | /favicon.ico                | 6, HTTP/1.1 200 OK                                                                                                    |
| 16          | 200       | HTTP        | Tunnel to       | cucm.ciscolive.com:8443     | Cache                                                                                                    |
| 17          | 302       | HTTPS       | cucm.ciscolive  | /ssosp/sami/SSO/alias/CU    | Cache-Control: no-cache                                                                                                    |
| 18          | 403       | HTTPS       | cucm.ciscolive  | /ssosp/relay                | 2, Date: Sat, 17 Jan 2015 20:05:06 GMT                                                                                                    |
| <b>Z</b> 19 | 200       | HTTPS       | cucm.ciscolive  | /ciscologo.gif              | Expires: -1                                                                                                    |
|             |           |             |                 |                             | Pragma: no-cache                                                                                                    |
| •           |           |             |                 |                             | Cookies / Login                                                                                                    |
| [QuidEx     | ec] ALT+C | ) > type HE | LP              |                             |                                                                                                    |
| Tie Capt    | uring     | Al Proce    | sses            | 1 / 19 https://adfs1.ciscol | olive.com/adfs/ls/auth/integrated/?SAMLRequest=nVLLbtswELznKwjebYryIwphGX8sFDWQNErk9NDbl48CRS5VJp%28%                                                                                                    |

# Dépannage

Si toutes les étapes de configuration et de vérification sont effectuées comme décrit dans ce document et que vous avez toujours des problèmes de connexion, vous devez consulter un administrateur Microsoft Windows Active Directory / AD FS.